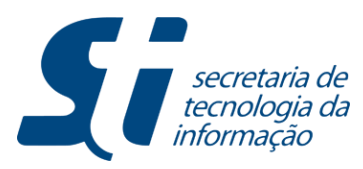

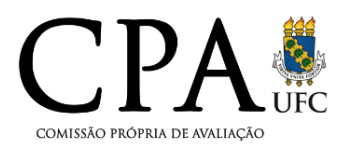

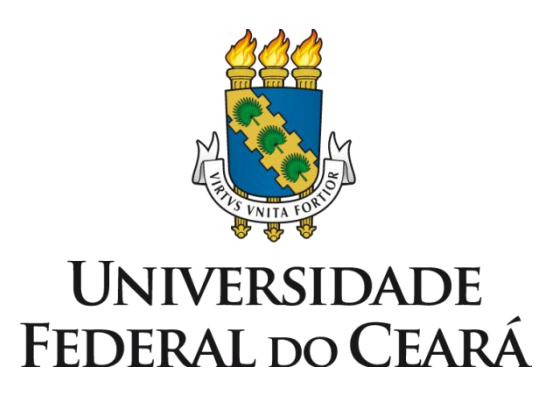

# Avaliação Institucional

Manual do Usuário Coordenador de Curso

**STI-UFC** 

Este tutorial foi elaborado com o intuito de auxiliar o usuário no acesso e entendimento dos relatórios disponibilizados.

# Seção 01

Caro gestor, siga os passos seguintes para acessar os relatórios liberados para perfil coordenador de curso relacionados à avaliação institucional.

Passo 01: Acessar o ambiente do SIGAA

| UFC - SIGAA - Sistema Integra | do de Gestao de Atividades Academ                | licas                                          |                               |
|-------------------------------|--------------------------------------------------|------------------------------------------------|-------------------------------|
|                               |                                                  |                                                |                               |
|                               |                                                  |                                                |                               |
|                               |                                                  | - *                                            |                               |
| O sistema diferen             | ATEN                                             | ÇAO!                                           | l:-: d- d                     |
| O sistema diferen             | ncia letras maiusculas de minusculas AP          | no cadastro                                    | ligitada da mesma             |
|                               | manena que                                       |                                                |                               |
|                               |                                                  |                                                |                               |
| SIGAA                         | SIPAC                                            | SIGPRH                                         | SIGADMIN                      |
| (Academico)                   | (Administrativo)                                 | (Recursos Humanos)                             | (Administração e Comunicação) |
|                               |                                                  |                                                |                               |
|                               | Perdeu o e-mail de confirmação de ca             | adastro? Clique aqui para recuperá-lo.         |                               |
|                               | Esqueceu o login? Cliqu                          | e aqui para recuperá-lo.                       |                               |
|                               | Esqueceu a senha? Cliqu                          | ue aqui para recuperá-la.                      |                               |
|                               |                                                  |                                                |                               |
|                               | Entrar no Sistema                                |                                                |                               |
|                               | Entrar no Sistema                                |                                                |                               |
|                               | Usuário:                                         |                                                |                               |
|                               | Senha:                                           |                                                |                               |
|                               |                                                  |                                                |                               |
|                               | Ent                                              | rar                                            |                               |
|                               |                                                  |                                                |                               |
| Drafassas                     | Funcionário                                      | al                                             | -                             |
| caso ainda não possu          | ia cadastro no SIGAA,                            | caso ainda não possu                           | a cadastro no SIGAA,          |
| clique no                     | link abaixo.                                     | clique no li                                   | ink abaixo.                   |
|                               | <u>s</u>                                         |                                                | 8                             |
| Cadas                         | stre-se                                          | Cadas                                          | tre-se                        |
|                               |                                                  |                                                |                               |
|                               |                                                  |                                                |                               |
| Feta cieta                    | ema deve ser visualizado utilizando o Mo:        | zilla Firefox, para baixá-lo e instalá-lo, c   | lique aqui.                   |
|                               | alizar documentos é nocossário utilizar o        | Adoba Roadar, para baixá-la a instalá-l        | n diana agui                  |
| 25 Para Visu                  | anzar uocumencos e necessario utilizar o         | Auope Reader, para balxa-lo e instala-l        | o, ciique aqui.               |
|                               |                                                  |                                                |                               |
| SIGAA   Co                    | pyright © 2006-2014 - Secretaria de Tecnologia d | la Informação - UFC - (85) 3366-9999 - Si3-hon | nologacao-2                   |

Passo 02: na tela seguinte o usuário deverá selecionar oPortalCoord.Graduaçãoparateracessoasfuncionalidades relacionadas as atividades de docência.

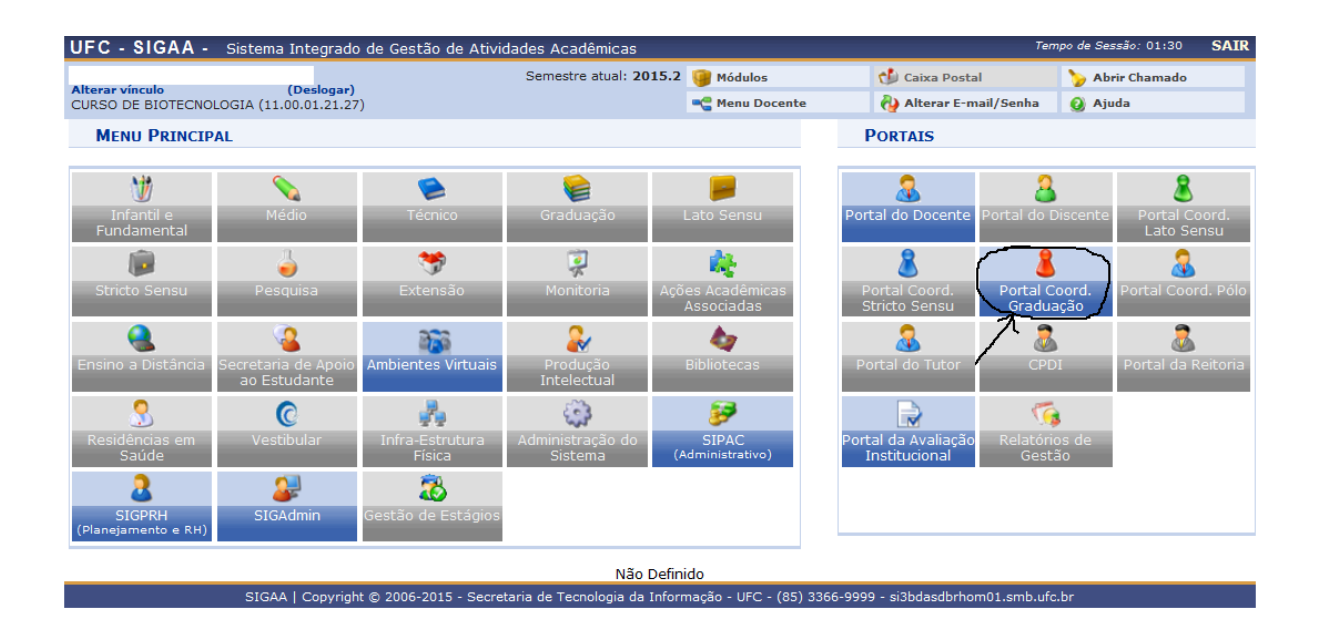

**Passo 03:** ao selecionar o portal de coordenação de curso, como descrito no passo anterior, o coordenador terá acesso ao seu ambiente padrão no SIGAA. Neste ambiente, ele deverá clicar na aba **Relatórios**, deslocar o cursor sobre o menu **Avaliação Institucional** e selecionar o relatório desejado.

| JFC - SIGAA - Sistema Integrade                                                                                                    | o de Gestão de Atividades                                              | Acadêmicas                                        |                                                   |                                  | Te                                                                   | mpo de Sessão: 01:30 SAIR                                                                              |                     |
|----------------------------------------------------------------------------------------------------|------------------------------------------------------------------------|---------------------------------------------------|---------------------------------------------------|----------------------------------|----------------------------------------------------------------------|----------------------------------------------------------------------------------------------------|---------------------|
|                                                                                                    | Semes                                                                  | tre atual: 2015.2 🧃                               | Módulos                                           | c                                | 👂 Caixa Postal                                                       | ≽ Abrir Chamado                                                                                        |                     |
| URSO DE ADMINISTRACAO (DIURNO) (11.                                                                                                    | 00.01.14.06)                                                           | -                                                 | 🖀 Menu Docente                                    | é                                | 🖗 Alterar E-mail/Senha                                               | 🥝 Ajuda                                                                                                |                     |
| 😹 Matrículas  🍓 Atividades 🐉 Aluno                                                                                                    | 🔒 Turmas 🗋 Relatórios 🤇                                                | 👆 Consultas  🖹 Bib                                | lioteca 📃 Página                                  | NEB (                            | Dutros                                                               |                                                                                                    |                     |
| Conteúdo protegido Conteúdo p<br>Conteúdo protegido para ambiente de tr<br>protegido para ambiente de treinamento<br>para ambiente de treinamento Conteúdo | protegido<br>einamento C<br>Conteúdo pi<br>protegido p<br>Avaliação In | Trancamentos<br>mponentes Curricul<br>stitucional | ares hto Conted<br>do proteci<br>Result<br>Result | do<br>do<br>ado da .<br>ado da . | Po<br>Coordena<br>Avaliação de Desempen<br>Avaliação Institucional d | rtal da<br>Ição de Curso<br>ho do Docente<br>le Infraestrutura de Curso Rea<br>le Coordepação de Curso | lizada Pelos Discen |
|                                                                                                    |                                                                        |                                                   |                                                   |                                  | CALENDÁRIO 20                                                        | 015.2                                                                                                  | ~                   |
| ATENDIMENTO AO ALUNO                                                                                                    |                                                                        |                                                   |                                                   |                                  |                                                                      |                                                                                                    |                     |
| Pergunta                                                                                                    | Discente                                                               |                                                   | Enviada                                           |                                  | Solicitação de turmas                                                | a                                                                                                    |                     |
| Testes                                                                                                    | AMANDA CHAVES MENE                                                     | ZES                                               | 10/06/2011 🤅                                      | 0 🥑                              | 26/10/2015                                                           | a 08/11/2015                                                                                           |                     |
| Testes                                                                                                    | HECTOR CAVALCANTE                                                      | SILVA                                             | 19/07/2011                                        | 0 🥶                              | Solicitações on-line d                                               | e matrícula                                                                                            |                     |
| Conteúdo protegido                                                                                                    | FRANCELIA ALVES CHA                                                    | GAS                                               | 20/07/2011                                        | 0                                | 13/07/2015                                                           | a 15/07/2015                                                                                           |                     |
| Testes                                                                                                    | RODRIGO MATOS DOS                                                      | SANTOS                                            | 20/07/2011                                        |                                  | Análise das solicitaçõ                                               | es de matricula                                                                                        |                     |
| Testes                                                                                                    | STRAUSS LISZT NASAR                                                    | DOS SANTOS                                        | 21/07/2011                                        |                                  | Último dia nava teanc                                                | a                                                                                                    |                     |
| ver todas                                                                                                    | as perguntas respondidas                                               | ver todas as perqui                               | ntas não respondida                               | s ()                             | oranio dia para tranci                                               | até                                                                                                    |                     |
| FÓRUM DO CURSO DE ADMINISTRA<br>Caro Coordenador, este fórum é des<br>do curso e a coordenação tem acess                                                   | ÇÃO - DIURNO<br>tinado para discussões relaci<br>o a ele.              | onadas ao seu curso                               | o. Todos os alunos                                |                                  | Re-Matricula<br>22/07/2015                                           | a 24/07/2015                                                                                           |                     |
| Cada                                                                                                    | strar novo tópico para es                                              | te fórum                                          |                                                   |                                  |                                                                      |                                                                                                    |                     |
| Título                                                                                                    | Autor                                                                  | Respostas                                         | Data                                              |                                  |                                                                      |                                                                                                    |                     |
| WorkShop sobre Monografia                                                                                                    | danielbo                                                               | 0                                                 | 29/01/2016                                        |                                  |                                                                      |                                                                                                    |                     |
| WorkShop sobre Monografia                                                                                                    | danielbo                                                               | 1                                                 | 28/01/2016                                        | (a)                              |                                                                      |                                                                                                    |                     |
| Edital de Seleção - Projeto de Grad                                                                                                    | uação danielbo                                                         | 0                                                 | 28/01/2016                                        |                                  |                                                                      |                                                                                                    |                     |
| Edital de Seleção - Projeto de Grad                                                                                                    | uação danielbo                                                         | 0                                                 | 28/01/2016                                        |                                  |                                                                      |                                                                                                    |                     |
| Edital de Seleção - PID                                                                                                    | danielbo                                                               | 0                                                 | 28/01/2016                                        |                                  |                                                                      |                                                                                                    |                     |
| TCC 2015.2                                                                                                    | claudiob                                                               | 0                                                 | 27/01/2016                                        | ©                                |                                                                      |                                                                                                    |                     |
|                                                                                                    |                                                                        |                                                   |                                                   |                                  |                                                                      |                                                                                                    |                     |
|                                                                                                    |                                                                        |                                                   | and the set of the set                            |                                  |                                                                      |                                                                                                    |                     |

# **Relatórios:**

# 1) Resultado da Avaliação de Desempenho do Docente

Este relatório apresenta o resultado da avaliação de desempenho do docente no tocante à(s) turma(s) que contenha(m) aluno(s) matriculado(s) pertencente(s) ao curso de responsabilidade do coordenador. Deste modo, mesmo que a turma tenha vagas reservadas para o curso do coordenador mas não tenha aluno(s) do respectivo curso matriculado na ocasião do período de avaliação, o resultado da avaliação do(s) docente(s) desta turma não estará disponível no relatório.

O relatório consiste basicamente de um gráfico para cada turma que atenda ao explicitado no parágrafo acima contendo, para cada questão avaliada, a nota da autoavaliação do docente na questão juntamente com a média das notas atribuídas pelos alunos da turma para o docente (observar que o cálculo da média dos alunos leva em conta a nota atribuída ao docente por todos os alunos da turma que realizaram a avaliação do docente e não apenas a dos alunos do curso do coordenador). O último par de colunas (identificado por MD) do gráfico contém a média final obtida pelo docente segunda a fórmula estabelecida na Resolução CEPE n°24/2014. O relatório traz ainda um quadro mostrando o quantitativo de alunos, distribuídos por curso, que efetivamente realizaram a avaliação do docente na turma; caso nenhum dos alunos pertencentes ao curso cujo usuário está vinculado como coordenador tenha realizada a avaliação do docente, este

curso será mostrado no quadro associado a 0(zero) alunos avaliadores (*vide* página 02 do relatório, abaixo, curso ADMINISTRAÇÃO (DIURNO) para exemplo).

# Interface para geração do relatório

| UFC - SIGAA - Sistema Integrado de Gestão de Atividades Acadêmicas Tempo de Sessão: 01:30 SAIR                             |                                                                                                    |                        |                |                        |                 |  |  |
|----------------------------------------------------------------------------------------------------|----------------------------------------------------------------------------------------------------|------------------------|----------------|------------------------|-----------------|--|--|
| DANIEL BARBOZA GUIMARAES                                                                                                   |                                                                                                    | Semestre atual: 2015.2 | 🍘 Módulos      | 🍏 Caixa Postal         | ≽ Abrir Chamado |  |  |
| CURSO DE ADMINISTRA                                                                                                    | CURSO DE ADMINISTRACAO (DIURNO) (11.00.01.14.06)                                                                                                    |                        | 📲 Menu Docente | 🍓 Alterar E-mail/Senha | 📀 Ajuda         |  |  |
| PORTAL DO COORI                                                                                                    | DENADOR > TELA BUSCA RELATÓ                                                                                                    | RIO DOCENTE PELO COORD | ENADOR         |                        |                 |  |  |
|                                                                                                    |                                                                                                    |                        |                |                        |                 |  |  |
|                                                                                                    |                                                                                                    | INFORME OS CRITÉRIOS   | PARA RELATÓRIO |                        |                 |  |  |
| Período Letivo<br>Avaliação:                                                                                               | Período Letivo da<br>Avaliação: 0 usuário poderá escolher selecionar o docente para o                                                                                                    |                        |                |                        |                 |  |  |
| Docente:                                                                                                    | Docente: I SELECIONE qual deseja gerar o relatório a partir do <i>combo</i> ou habilitando a caixa de texto abaixo e digitando o nome do morme do morme do |                        |                |                        |                 |  |  |
| Gerar Relatório Cancelar                                                                                                   |                                                                                                    |                        |                |                        |                 |  |  |
| Portal do Coordenador                                                                                                    |                                                                                                    |                        |                |                        |                 |  |  |
| SIGAA   Copyright © 2006-2016 - Secretaria de Tecnologia da Informação - UFC - (85) 3366-9999 - si3bdasdbrhom01.smb.ufc.br |                                                                                                    |                        |                |                        |                 |  |  |

# Página 01: Elenco de questões avaliadas

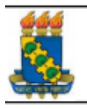

UNIVERSIDADE FEDERAL DO CEARÁ Sistema Integrado de Gestão de Atividades Acadêmicas EMITIDO EM 02/02/2016 11:41:13

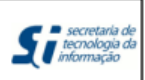

## RELATÓRIO DA AVALIAÇÃO DE DESEMPENHO DO DOCENTE

## Relação das Dimensões/Questões avaliadas:

## D1: Planejamento pedagógico, didático e domínio do conteúdo (Peso: 40%)

01: Apresentou o plano de ensino contendo ementa, objetivos, metodologia, bibliografia básica e critérios de avaliação.

- 02: Utilizou metodologias de ensino que motivaram e facilitaram o aprendizado.
- 03: Foi claro nas formas de abordar o conteúdo planejado.
- 04: Esclareceu as dúvidas dos alunos.
- 05: Demonstrou segurança e conhecimento ao abordar o conteúdo planejado.

## D2: Relacionamento e postura com os discentes (Peso: 20%)

- 06: Contribuiu para o desenvolvimento da autonomia e da visão crítica dos alunos.
- 07: Contribuiu para o desenvolvimento do potencial criativo dos alunos.
- 08: Demonstrou compromisso, atenção e respeito no relacionamento com os alunos.

## D3: Formas e usos da avaliação do aprendizado discente (Peso: 20%)

09: Valorizou as experiências e os conhecimentos prévios dos alunos.

- 10: Garantiu a coerência entre as avaliações do aprendizado e os objetivos planejados.
- 11: Discutiu os resultados das avaliações, de modo a fortalecer o aprendizado e os objetivos planejados.

## D4: Pontualidade e assiduidade às aulas (Peso: 20%)

- 12: Cumpriu o cronograma previsto no plano de ensino.
- 13: Foi assíduo.
- 14: Cumpriu os horários.
- MD: Média do Docente

# Página 02: Resultado da avaliação realizada

|   | 666            |
|---|----------------|
| L |                |
| L | 66 C           |
|   |                |
| 8 | -              |
|   | ALC: N R. BOOM |

UNIVERSIDADE FEDERAL DO CEARÁ Sistema Integrado de Gestão de Atividades Acadêmicas EMITIDO EM 02/02/2016 11:41:13

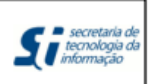

## RELATÓRIO DA AVALIAÇÃO DE DESEMPENHO DO DOCENTE

HLL0077 - LÍNGUA BRASILEIRA DE SINAIS - LIBRAS - Turma: 06 (2015.1) Horário: TER 16:00-18:00 - QUI 16:00-18:00 - (19/02/2015 - 23/06/2015)

Qtde. Alunos Matriculados: 25 Qtde. Alunos Trancados: 1 Qtde. Alunos Aprovados: 20 Qtde. Alunos Avaliadores: 17 (68,0% dos alunos matriculados)

## Distribuição dos alunos avaliadores por curso de graduação:

BIBLIOTECONOMIA/CH: 1 (5,9% dos alunos avaliadores) CIÊNCIAS CONTÁBEIS (DIURNO)/FEAAC: 1 (5,9% dos alunos avaliadores) CIÊNCIAS CONTÁBEIS (NOTURNO)/FEAAC: 2 (11,8% dos alunos avaliadores) COMPUTAÇÃO/CC: 1 (5,9% dos alunos avaliadores) EDUCACAO FÍSICA - BACHARELADO (DIURNO)/IEFES: 1 (5,9% dos alunos avaliadores) ENGENHARIA CIVIL/CT: 1 (5,9% dos alunos avaliadores) ENGENHARIA DE TELEINFORMÁTICA (DIURNO)/CT: 1 (5,9% dos alunos avaliadores) FINANÇAS/FEAAC: 1 (5,9% dos alunos avaliadores) HISTÓRIA/CH: 1 (5,9% dos alunos avaliadores) LETRAS/CH: 4 (23,5% dos alunos avaliadores) LETRAS - INGLÊS/CH: 2 (11,8% dos alunos avaliadores) SISTEMAS E MÍDIAS DIGITAIS (DIURNO)/IUVI: 1 (5,9% dos alunos avaliadores) ADMINISTRAÇÃO (DIURNO): 0 (0,0% dos alunos avaliadores)

## Gráfico 1 - Resultado da Avaliação de Desempenho do Docente

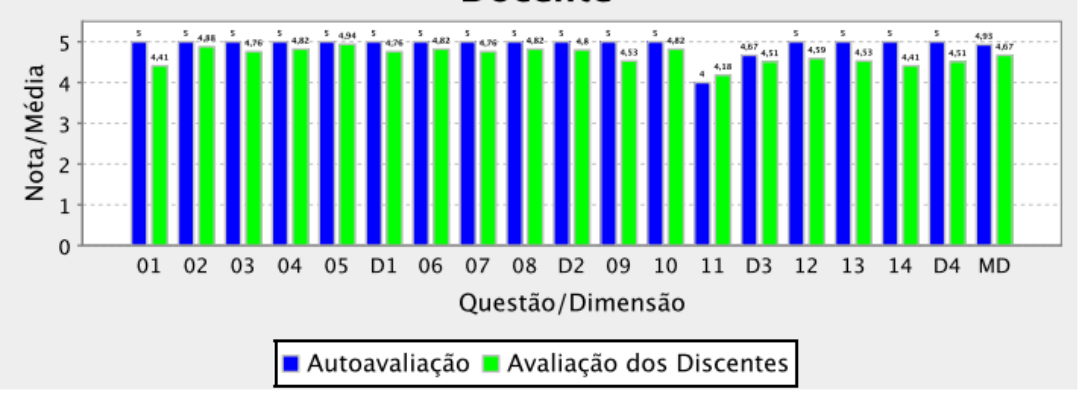

# 2) Resultado da Avaliação Institucional de Infraestrutura do curso realizada pelos discentes

Este relatório apresenta o resultado da avaliação realizada de da UFC comunidade discentes à quanto pela oferecida pelos de graduação infraestrutura cursos presencial. O mesmo poderá ser gerado com o resultado agregado pelo(s) curso(s) do coordenador, pela unidade acadêmica a qual pertence o curso ou pela a instituição UFC; estes diferentes níveis de agregação permitem que a coordenação do curso possa comparar o resultado obtido pelo curso com o resultado da sua unidade acadêmico e também com o da instituição. O coordenador somente poderá gerar o resultado para o(s) curso(s) de graduação o(s)qual(is) esteja(m) vinculado(s) para como coordenador no SIGAA.

| UFC - SIGAA - Sistema Integrado de Gestão d                 | le Atividades Acadêmicas          |                          | Te                          | empo de Sessão: 01:30 | SAIR |
|-------------------------------------------------------------|-----------------------------------|--------------------------|-----------------------------|-----------------------|------|
| JAVAM DE CASTRO MACHADO                                     | Semestre atual: 2015.2            | 🎯 Módulos                | 🍏 Caixa Postal              | 🍗 Abrir Chamado       |      |
| CENTRO DE CIENCIAS (11.00.01.21)                            |                                   | 📲 Menu Docente           | 🖓 Alterar E-mail/Senha      | 🥝 Ajuda               |      |
| GRADUAÇÃO > RESULTADO DA AVALIAÇÃO D                        | E INFRAESTRUTURA DE CU            | JRSO REALIZADA PEI       | OS DISCENTES                |                       |      |
| Informar o período aqui                                     | INFORME OS CRITÉRIOS              | para Relatório           |                             |                       |      |
| Período Letivo                                              | Clicar em:                        |                          |                             |                       |      |
| Cursos: SELECIONE                                           |                                   |                          |                             |                       |      |
| Nível de agregação 💡 Curso da Unidade                       | Acadêmica 🔍 Unidade Acadêr        | mica 🔍 UFC               |                             |                       |      |
|                                                             | Gerar Relatório                   | Cancela                  |                             |                       |      |
|                                                             | Graduaç                           | ão                       |                             |                       | -    |
| SIGAA   Copyright © 2006-2015                               | - Secretaria de Te:nologia da Inf | ormação - UFC - (83) 336 | 6-9999 - appsrv2-prod-si3.u | ıfc.br                |      |
|                                                             |                                   |                          |                             |                       |      |
| Resultado agregado por curso<br>(selecionar curso no combo) | Resultado agregado por unid       | ade Ressultado           | o agregado da UFC           |                       |      |

# Página 01: Elenco de questões avaliadas

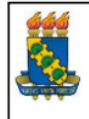

Universidade Federal do Ceará Sistema Integrado de Gestão de Atividades Acadêmicas Pró-Reitoria de Planejamento

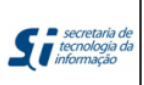

EMITIDO EM 08/12/2015 17:16

## RESULTADO DA AVALIAÇÃO DE INFRAESTRUTURA DE CURSO REALIZADA PELOS DISCENTES

## Relação das questões avaliadas:

- 01 Os ambientes de aprendizagem possuem tamanho adequado à quantidade de alunos da turma.
- 02 Os ambientes de aprendizagem possuem adequada climatização.
- 03 Os ambientes de aprendizagem possuem adequada iluminação.
- 04 Os ambientes de aprendizagem possuem mobiliários (mesas, cadeiras e lousa) e equipamentos (data show) adequados ao ensino.
- 05 Os laboratórios (de informática e de outra natureza) são adequados aos objetivos do curso.
- 06 O acervo bibliogáfico disponível na biblioteca do curso ou da Unidade Acadêmica é adequado às exigências da formação dos alunos.
- 07 Os banheiros são limpos e adequados ao uso dos alunos e dos docentes.
- 08 Há espaços comuns (p. ex: banheiros e biblioteca setorial) adaptados ao pleno uso por alunos com deficiências.
- 09 Há vias de acesso aos ambientes de aprendizagem (p. ex: rampas e elevadores) adaptados ao pleno uso por alunos com deficiências.
- 10 A biblioteca setorial do curso ou da Unidade Acadêmica está plenamente adaptada ao atendimento de alunos com deficiências.
- 11 Os ambientes de aprendizagem do curso ou da Unidade Acadêmica possuem acústica adequada que isola ruídos e barulhos externos.

# Página 02: Resultado da avaliação realizada

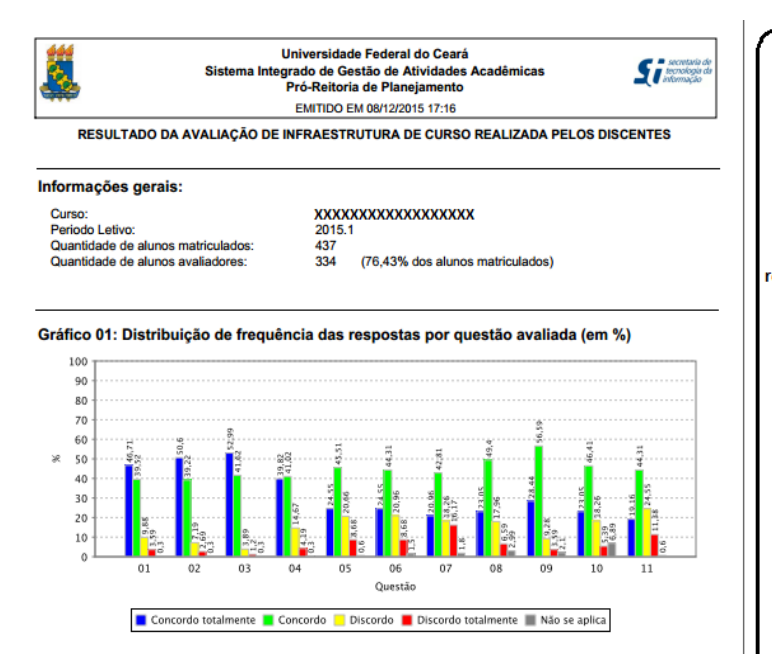

Quadro 01: Distribuição de frequência das respostas por questão avaliada (em %)

|    | Concordo<br>totalmente | Concordo | Discordo | Discordo<br>totalmente | Não se aplica |
|----|------------------------|----------|----------|------------------------|---------------|
| 01 | 46,71                  | 39,52    | 9,88     | 3,59                   | 0,30          |
| 02 | 50,60                  | 39,22    | 7,19     | 2,69                   | 0,30          |
| 03 | 52,99                  | 41,62    | 3,89     | 1,20                   | 0,30          |
| 04 | 39,82                  | 41,02    | 14,67    | 4,19                   | 0,30          |
| 05 | 24,55                  | 45,51    | 20,66    | 8,68                   | 0,60          |
| 06 | 24,55                  | 44,31    | 20,96    | 8,68                   | 1,50          |
| 07 | 20,96                  | 42,81    | 18,26    | 16,17                  | 1,80          |
| 08 | 23,05                  | 49,40    | 17,96    | 6,59                   | 2,99          |
| 09 | 28,44                  | 56,59    | 9,28     | 3,59                   | 2,10          |
| 10 | 23,05                  | 46,41    | 18,26    | 5,39                   | 6,89          |
| 11 | 19,16                  | 44,31    | 24,55    | 11,38                  | 0,60          |

#### Como ler o relatório

o relatório divide-se em 03 seções, além da primeira página que traz o elenco das questões avaliadas pelos discentes.

A primeira seção contém a identificação do curso, unidade ou intsituição (conforme o nível de agregação escolhido) ao qual se referem s dados, o período letivo de referência da avaliação institucional, a quantidade de alunos matriculados aptos a realizara a avaliação e a quantidade de alunos que realizaram a avaliação da infraestrutura do curso.

A segunda seção mostra o gráfico com o resultado da avaliação da infraestrutura por meio da distribuição de frequências, em termos percentuais, das alternativas de resposta de cada questão avaliada. O número na abscissa do gráfico identifica a questão avaliada, a qual está elencada na primeira página do relatório.

A terceira seção apresenta a distribuição de frequência das respostas de cada questão em forma tabular, o que pode ser útil na elaboração de estudos de interesse do usuário.

# Apêndice: Formulário eletrônico utilizado pelos discentes para avaliar as condições de infraestrutura do curso de graduação

| UFC - SIGAA - Sistema Integrado de Gestão de Atividades Acadêmicas Tempo de Sessão: 01:30 SAIR                                                                                                    |                                                           |                                     |                          |                 |  |  |  |
|----------------------------------------------------------------------------------------------------|-----------------------------------------------------------|-------------------------------------|--------------------------|-----------------|--|--|--|
| JOSE ELIANO CARNEIRO                                                                                                    | Semestre atual: 2015.1                                    | 🎯 Módulos                           | 🍏 Caixa Postal           | ≽ Abrir Chamado |  |  |  |
| FAC ECON ADM ATUARIA E CONTABILIDADE (11.00.01.14)                                                                                                    |                                                           | 🔑 Área Admin.                       | 祋 Alterar E-mail/Senha   | 🥝 Ajuda         |  |  |  |
| PORTAL DO DISCENTE > AVALIAÇÃO INSTITUCIONAL                                                                                                    |                                                           |                                     |                          |                 |  |  |  |
| AVALIAÇÃO DAS CONDIÇÕES DE FUNCIONAMENTO DO CURSO<br>Escolha a opção de resposta que reflete o mais fielmente possível as características dos ambientes de aprendizagem (salas de aula,<br>laboratórios, etc.) do seu curso de graduação. |                                                           |                                     |                          |                 |  |  |  |
| 1. Os ambientes de aprendizagem possuem tamanho ad<br>© Concordo totalmente © Concordo © Discordo © Discordo                                                                                                    | <b>equado à quantidade d</b><br>rdo totalmente            | <b>e alunos da turma.</b><br>aplica |                          |                 |  |  |  |
| 2. Os ambientes de aprendizagem possuem adequada c<br>◎ Concordo totalmente ◎ Concordo ◎ Discordo ◎ Discordo                                                                                                    | <b>limatização.</b><br>rdo totalmente ◎ Não se            | aplica                              |                          |                 |  |  |  |
| 3. Os ambientes de aprendizagem possuem adequada il<br>◎ Concordo totalmente ◎ Concordo ◎ Discordo ◎ Discordo                                                                                                    | <b>uminação.</b><br>rdo totalmente                        | aplica                              |                          |                 |  |  |  |
| 4. Os ambientes de aprendizagem possuem mobiliários<br>◎ Concordo totalmente ◎ Concordo ◎ Discordo ◎ Discordo                                                                                                    | (mesas, cadeiras e lou<br>rdo totalmente ◎ Não se         | sa) e equipamentos (da<br>aplica    | ta show) adequados ao    | ensino.         |  |  |  |
| 5. Os laboratórios (de informática e de outra natureza)<br><ul> <li>Concordo totalmente</li> <li>Concordo</li> <li>Discordo</li> <li>Discordo</li> </ul>                                                                                  | <b>são adequados aos obj</b><br>rdo totalmente 🔘 Não se   | <b>etivos do curso.</b><br>aplica   |                          |                 |  |  |  |
| 6. O acervo bibliogáfico disponível na biblioteca do curs<br>O Concordo totalmente O Concordo O Discordo O Disco                                                                                                    | <b>so ou da Unidade Acadê</b><br>rdo totalmente 🔘 Não se  | mica é adequado às exi<br>aplica    | igências da formação do  | os alunos.      |  |  |  |
| 7. Os banheiros são limpos e adequados ao uso dos alua<br>O Concordo totalmente O Concordo O Discordo O Discordo                                                                                                    | n <b>os e dos docentes.</b><br>rdo totalmente ◎ Não se    | aplica                              |                          |                 |  |  |  |
| 8. Há espaços comuns (p. ex: banheiros e biblioteca set                                                                                                    | <b>orial) adaptados ao ple</b><br>rdo totalmente 🔘 Não se | eno uso por alunos com<br>aplica    | deficiências.            |                 |  |  |  |
| 9. Há vias de acesso aos ambientes de aprendizagem (p<br>© Concordo totalmente © Concordo © Discordo © Disco                                                                                                    | <b>o. ex: rampas e elevado</b><br>rdo totalmente 🔘 Não se | ores) adaptados ao plen<br>aplica   | o uso por alunos com de  | eficiências.    |  |  |  |
| 10. A biblioteca setorial do curso ou da Unidade Acadên<br>© Concordo totalmente © Concordo © Discordo © Disco                                                                                                    | n <b>ica está plenamente a</b><br>rdo totalmente 🔘 Não se | daptada ao atendimento<br>aplica    | o de alunos com deficiêr | icias.          |  |  |  |
| 11. Os ambientes de aprendizagem do curso ou da Unidade Acadêmica possuem acústica adequada que isola ruídos e barulhos externos.<br>© Concordo totalmente © Concordo © Discordo © Discordo totalmente © Não se aplica                    |                                                           |                                     |                          |                 |  |  |  |
| Salvar                                                                                                    |                                                           | Voltar para lis                     | sta de Dimensões         |                 |  |  |  |
|                                                                                                    | Portal do Dis                                             | scente                              |                          |                 |  |  |  |
| SIGAA   2010-2015 - Secret                                                                                                    | aria de Tecnologia da Info                                | rmação - UFC - (85) 3366-9          | 9999 - si3bdastrk01      |                 |  |  |  |

# 3) Resultado da Avaliação da Coordenação de Curso

Este relatório apresenta o resultado da avaliação realizada pela comunidade discentes da UFC da coordenação de curso de graduação presencial. O mesmo poderá ser resultado agregado pelo com do gerado 0 curso coordenador, pela unidade acadêmica a qual pertence o curso ou pela a instituição UFC; estes diferentes níveis de agregação permitem que a coordenação do curso possa comparar o resultado obtido pelo curso com o resultado da sua unidade acadêmico (agregados de todos os cursos de graduação da unidade) e também com o da instituição (agregado de todos os cursos de graduação da UFC). O coordenador somente poderá gerar o resultado para o(s) curso(s) de graduação para o(s) qual(is) esteja(m) vinculado(s) como coordenador no SIGAA.

(Obs.: a interface de entrada de dados para geração do relatório segue o mesmo modelo do relatório 1, acima.)

# Página 01: Elenco de questões avaliadas

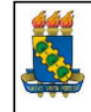

Universidade Federal do Ceará Sistema Integrado de Gestão de Atividades Acadêmicas Pró-Reitoria de Planejamento EMITIDO EM 08/12/2015 18:08

**S** secretal tecnolog

RESULTADO DA AVALIAÇÃO DE COORDENAÇÃO DE CURSO REALIZADA PELOS DISCENTES

## Relação das questões avaliadas:

- 01 A Coordenação do curso é acessível aos alunos.
- 02 A Coordenação do curso orienta os alunos (na matrícula, no aproveitamento de créditos, em atividades complementares, etc.), auxiliando-os quando necessário.
- 03 A Coordenação promove a divulgação do Projeto Pedagógico do Curso.
- 04 A Coordenação do curso estimula os alunos a participar dos encontros universitários da UFC ou de outros eventos acadêmicos (congressos científicos, reuniões tecnológicas, atividades esportivas, extensionistas e/ou artísticas, etc).
- 05 A Coordenação do curso esclarece os alunos sobre a importância em participar do Exame Nacional de Desempenho de Estudantes (ENADE).
- 06 A Coodenação do curso promove momentos de diálogos com os alunos sobre os resultados do ENADE.
- 07 A Coordenação do curso promove momentos de diálogos com os alunos sobre a formação acadêmica, curriculo e mercado de trabalho.
- 08 A Coordenação do curso incentiva os alunos a avaliarem os professores e as disciplinas (ou módulos).
- 09 A Coordenação do curso acompanha a execução e monitora a qualidade dos estágios.
- 10 O meu nível de satisfação com a coordenação do curso é muito elevado.

## Página 02: Resultado da avaliação realizada

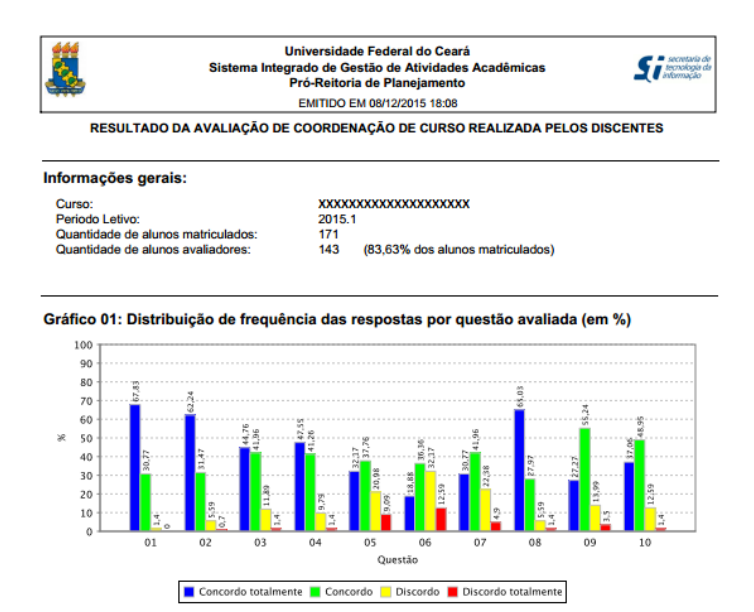

Quadro 01: Distribuição de frequência das respostas por questão avaliada (em %)

|    | Concordo<br>totalmente | Concordo | Discordo | Discordo<br>totalmente |
|----|------------------------|----------|----------|------------------------|
| 01 | 67,83                  | 30,77    | 1,40     | 0,00                   |
| 02 | 62,24                  | 31,47    | 5,59     | 0,70                   |
| 03 | 44,76                  | 41,96    | 11,89    | 1,40                   |
| 04 | 47,55                  | 41,26    | 9,79     | 1,40                   |
| 05 | 32,17                  | 37,76    | 20,98    | 9,09                   |
| 06 | 18,88                  | 36,36    | 32,17    | 12,59                  |
| 07 | 30,77                  | 41,96    | 22,38    | 4,90                   |
| 08 | 65,03                  | 27,97    | 5,59     | 1,40                   |
| 09 | 27,27                  | 55,24    | 13,99    | 3,50                   |
| 10 | 37,06                  | 48,95    | 12,59    | 1,40                   |

### Como ler o relatório

O relatório divide-se em O3 seções, além da primeira página que traz o elenco das questões avaliadas pelos discentes

A primeira seção contém a identificação do curso, unidade ou instituição (conforme o nível de agregação escolhido) ao qual se referem os dados, o período letivo de referência da avaliação institucional, a quantidade de alunos matriculados aptos a realizar a avaliação e a quantidade de alunos que realizaram a avaliação da infraestrutura do curso.

A segunda seção mostra o gráfico com o resultado da avaliação da coordenação por meio da distribuição de frequências, em termos percentuais, das alternativas de resposta de cada questão avaliada. O número na abscissa do gráfico identifica a questão avaliada, a qual está elencada na primeira página do relatório.

A terceira seção apresenta a distribuição de frequência das respostas de cada questão em forma tabular, o que pode ser útil na elaboração de estudos de interesse do usuário.

# Apêndice: Formulário eletrônico utilizado pelos discentes para avaliar a coordenação do curso

| UFC - SIGAA - Sistema Integrado de Gestão de Ativ                                                                                                    | idades Acadêmicas                                                                                                 |                                                                                                    | Tem                                                                                                    | po de Sessão: 01:30 SAIR                                                             |  |  |
|----------------------------------------------------------------------------------------------------|----------------------------------------------------------------------------------------------------|----------------------------------------------------------------------------------------------------|----------------------------------------------------------------------------------------------------|--------------------------------------------------------------------------------------|--|--|
| JOSE ELIANO CARNEIRO                                                                                                    | Semestre atual: 2015.1                                                                                            | 🍘 Módulos                                                                                                    | 🅼 Caixa Postal                                                                                            | 🍃 Abrir Chamado                                                                      |  |  |
| FAC ECON ADM ATUARIA E CONTABILIDADE (11.00.01.14)                                                                                                    |                                                                                                    | 🔑 Área Admin.                                                                                                    | 祋 Alterar E-mail/Senha                                                                                    | 🥝 Ajuda                                                                              |  |  |
| PORTAL DO DISCENTE > AVALIAÇÃO INSTITUCIONAL                                                                                                    |                                                                                                    |                                                                                                    |                                                                                                    |                                                                                      |  |  |
| AVALIAÇÃO<br>A Coordenação de Cursos de Graduação é un<br>representantes das Unidades Curriculares e pelo<br>atribuição central da Coordenação de Cursos é a<br>funcionamento de todas as atividades curricular<br>(Regimento Geral da UFC - Artigo 5º). | ) DA COORDENAÇÃO  <br>n órgão colegiado, f<br>is representantes dos<br>companhar a execuçã<br>es que tenham impac | DE CURSO DE GRADUAG<br>ormado pelo Coorden:<br>estudantes (Estatuto C<br>o do Projeto Pedagógi<br>to sobre a formação o | ÃO<br>ador, Vice Coordenado<br>Geral da UFC - Capítulo<br>co do Curso, primando<br>discente e sobre a atu | or, pelos docentes<br>) II - Seção IV). A<br>pela excelência do<br>ação dos docentes |  |  |
| 1. A Coordenação do curso é acessível aos alunos.                                                                                                    |                                                                                                    |                                                                                                    |                                                                                                    |                                                                                      |  |  |
| Concordo totalmente Concordo Discordo Discor                                                                                                    | do totalmente                                                                                                    |                                                                                                    |                                                                                                    |                                                                                      |  |  |
| <ol> <li>A Coordenação do curso orienta os alunos (na matrícu<br/>quando necessário.</li> </ol>                                                                                                    | ula, no aproveitamento                                                                                            | de créditos, em ativida                                                                                                 | des complementares, e                                                                                     | tc.), auxiliando-os                                                                  |  |  |
| Concordo totalmente O Concordo O Discordo Discordo                                                                                                    | do totalmente                                                                                                    |                                                                                                    |                                                                                                    |                                                                                      |  |  |
| 3. A Coordenação promove a divulgação do Projeto Peda                                                                                                    | agógico do Curso.                                                                                                 |                                                                                                    |                                                                                                    |                                                                                      |  |  |
| 🔍 Concordo totalmente 🔍 Concordo 🔍 Discordo 🔍 Discor                                                                                                    | do totalmente                                                                                                    |                                                                                                    |                                                                                                    |                                                                                      |  |  |
| 4. A Coordenação do curso estimula os alunos a particip<br>científicos, reuniões tecnológicas, atividades esportivas                                                                                                    | ar dos encontros unive<br>, extensionistas e/ou a                                                                 | ersitários da UFC ou de o<br>artísticas, etc).                                                                          | outros eventos acadêmi                                                                                    | cos <mark>(</mark> congressos                                                        |  |  |
| Concordo totalmente Concordo Discordo Discor                                                                                                    | do totalmente                                                                                                    |                                                                                                    |                                                                                                    |                                                                                      |  |  |
| 5. A Coordenação do curso esclarece os alunos sobre a i<br>Concordo totalmente Concordo Discordo Discordo Discordo                                                                                                    | i <b>mportância em partici</b><br>do totalmente                                                                   | par do Exame Nacional (                                                                                                 | de Desempenho de Estu                                                                                     | dantes (ENADE).                                                                      |  |  |
| 6. A Coodenação do curso promove momentos de diálog                                                                                                    | os com os alunos sobr                                                                                             | e os resultados do ENAD                                                                                                 | )E.                                                                                                    |                                                                                      |  |  |
| Concordo totalmente Concordo Discordo Discor                                                                                                    | do totalmente                                                                                                    |                                                                                                    |                                                                                                    |                                                                                      |  |  |
| 7. A Coordenação do curso promove momentos de diálos<br>O Concordo totalmente O Concordo O Discordo O Discordo                                                                                                    | <b>gos com os alunos sob</b><br>do totalmente                                                                     | re a formação acadêmic                                                                                                  | a, curriculo e mercado (                                                                                  | de trabalho.                                                                         |  |  |
| 8. A Coordenação do curso incentiva os alunos a avaliar                                                                                                    | em os professores e a                                                                                             | s disciplinas (ou módulo                                                                                                | s).                                                                                                    |                                                                                      |  |  |
| 💿 Concordo totalmente 💿 Concordo 💿 Discordo 💿 Discor                                                                                                    | do totalmente                                                                                                    |                                                                                                    |                                                                                                    |                                                                                      |  |  |
| 9. A Coordenação do curso acompanha a execução e mo<br>© Concordo totalmente © Concordo © Discordo © Discordo                                                                                                    | <b>nitora a qualidade dos</b><br>do totalmente                                                                    | estágios.                                                                                                    |                                                                                                    |                                                                                      |  |  |
| 10. O meu nível de satisfação com a coordenação do curso é muito elevado.<br>◎ Concordo totalmente ◎ Concordo ◎ Discordo ◎ Discordo totalmente                                                                                                    |                                                                                                    |                                                                                                    |                                                                                                    |                                                                                      |  |  |
|                                                                                                    |                                                                                                    |                                                                                                    |                                                                                                    |                                                                                      |  |  |
| Salvar                                                                                                    |                                                                                                    | Voltar para lis                                                                                                    | ta de Dimensões                                                                                           |                                                                                      |  |  |
| V                                                                                                    |                                                                                                    |                                                                                                    |                                                                                                    |                                                                                      |  |  |
| STGAA   2010 2015 - Count                                                                                                    | Portal do Dis                                                                                                    | scente                                                                                                    | 1999 - ci2bdactd:01                                                                                       |                                                                                      |  |  |
|                                                                                                    | ana de rechología da Info                                                                                         | - ore - (85)-3366-5                                                                                                    | SISUASURUI -                                                                                              |                                                                                      |  |  |